## <u>MANUAL DE PROCEDIMIENTOS SUPER MENÚ</u> <u>– CREACION DE USUARIOS Y CONTRASEÑAS</u>

Siguiendo los pasos detallados en el manual, de manera fácil y sencilla podrá crear usuarios y sus respectivas contraseñas desde el Súper Menú.

## **SÚPER MENÚ:**

1.- Abrir el icono de SÚPER MENÚ en nuestro escritorio del terminal de punto de venta (TPV).

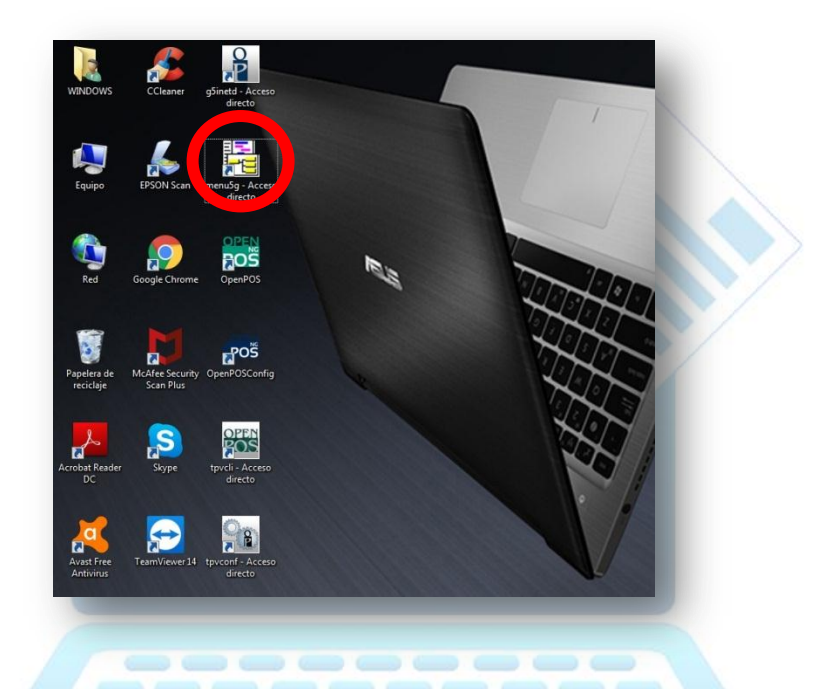

2.- Dar clic en ACEPTAR a la siguiente ventana.

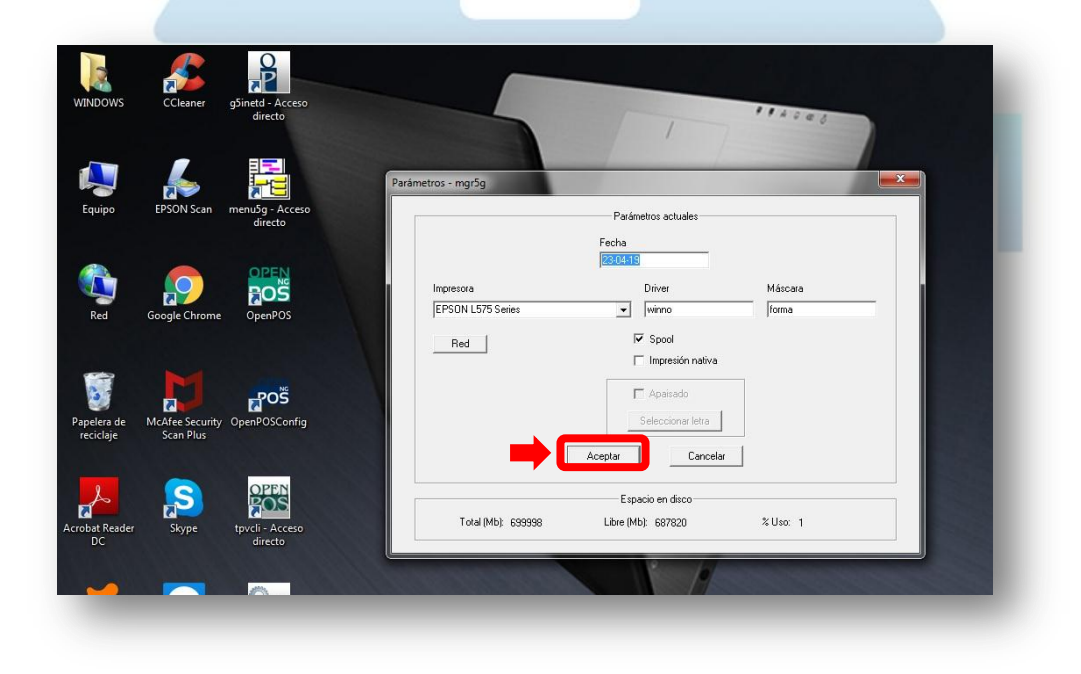

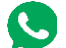

945 360 540 - 964 410 431

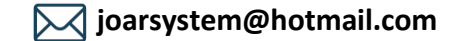

3.- Seleccionar la pestaña OPEN POS TPV, de la barra principal de opciones.

| OPEN UTIL TERMINALES PAGO OPEN TPB OPEN TAR OPEN POS SUR OPEN POS IMP/EX OPEN POS EXT | OPEN POS TPV MENU 5G CBOS-ARCADIA                                                                                                    |  |
|---------------------------------------------------------------------------------------|----------------------------------------------------------------------------------------------------|--|
| OPEN UTIL TERMINALES PAGO OPEN TPB OPEN TAR OPEN POS SUR OPEN POS IMP/EX OPEN POS EXT | OPEN POS TPV     MENU 5G     CBOS-ARCADIA       Introductor     Configuracion OPEN POS     +       Ficheros maestros     +     +       T.P.V.     Uso diario     +       Recuentos     +     +       Listados     +       Cambio de Precios     +       Estadísticas     +       Utilidades     +       Seguridad     + |  |

4.- Seguir la siguiente ruta OPEN POS TPV>FICHEROS MAESTROS>OTROS FICHEROS DE ESTAGAS II> EMPLEADOS y dar clic.

|                                           | Introductor<br>Configuracion OPEN POS | . Januar peak an american       |                                                                                                    |
|-------------------------------------------|---------------------------------------|---------------------------------|----------------------------------------------------------------------------------------------------|
| CARE AND AND REPORTED A                   | Ficheros maestros                     | Articulos                       |                                                                                                    |
|                                           | T.P.V.                                | Bonos                           |                                                                                                    |
|                                           | Uso diario                            | <ul> <li>Ofertas</li> </ul>     |                                                                                                    |
|                                           | Recuentos                             | <ul> <li>Servicios</li> </ul>   | a state the state of the state of                                                                                                    |
|                                           | Listados                              | <ul> <li>Incidencias</li> </ul> |                                                                                                    |
| 2. A. F. B. F. F. P. A. F. B. M. M. A. F. | Cambio de Precios                     | ▶ Divisas                       |                                                                                                    |
| entre de la desta desta de la contra de   | Estadisticas                          | Clientes                        | <ul> <li>INCOMPANYALIA</li> </ul>                                                                                                    |
| 신인한 사람이 안 안 안 있어요. 안 안 안 있                | Utilidades                            | Proveedores                     | 1 1 1 1 1 1 1 1 1 1 1 1 1 1 1 1 1 1 1                                                                                                    |
|                                           | Seguridad                             | Transeuntes                     |                                                                                                    |
|                                           |                                       |                                 | Productos<br>Tanques<br>Mangueras<br>Partes de productos<br>Partes de servicios<br>Impuestos carburantes<br>Tipos de iva<br>Empleados<br>Datos de la estación |

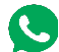

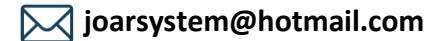

5.- En el siguiente cuadro tendrá que completar la información del usuario.

| Empleados | n Intorn tica S I | Manten |         | X |
|-----------|-------------------|--------|---------|---|
|           |                   |        |         |   |
| l r       |                   |        |         |   |
|           | Cedigo:           |        |         |   |
|           | Nombre:           |        |         |   |
|           | NIF:              |        |         |   |
|           |                   |        |         |   |
|           | 4                 |        | 3       |   |
| Listo     |                   |        | SOB MAY |   |

6.- Una vez llenado todos los datos, presionamos ENTER.

| 🎆 Empleados<br>(c) Avalon Inform tica,S.L.                 | Mantenimiento de empleados |
|------------------------------------------------------------|----------------------------|
| Cedigo: MONTAN<br>Nombre: BRAIAN VERA FAI<br>NIF: MANAGERE |                            |
| Listo                                                      | SOB MAY N                  |

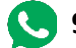

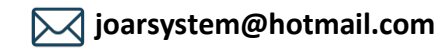

7.- Se confirmará el alta del empleado. Y podremos cerrar la ventana dando clic en la puerta con la flecha.

| Empleados                   |                                           |
|-----------------------------|-------------------------------------------|
| (c) Avalon Inform tica,S.L. | Mantenimiento de empleados                |
| C Aviso<br>N El empleado    | o 000030 ha sido dado de alta.<br>Aceptar |
|                             |                                           |

8.- Nos dirigimos a la siguiente ruta OPEN POS TPV>SEGURIDAD>CLAVES DE EMPLEADOS, para asignar una contraseña al nuevo usuario.

| PEN UTIL      | TERMINALES PAGO | OPEN <u>T</u> PB | OPEN_TAR | OPEN POS SUR | OPEN POS IMP/EX | OPEN POS EXT | OPEN POS TPV MENU 5G CBOS-                                                                                                    | ARCADIA                                                                                                    |
|---------------|-----------------|------------------|----------|--------------|-----------------|--------------|----------------------------------------------------------------------------------------------------|----------------------------------------------------------------------------------------------------|
| <b>} ♥</b> 44 | <u>re</u> e     |                  |          |              |                 |              | Introductor<br>Configuracion OPEN POS<br>Ficheros maestros<br>T.P.V.<br>Uso diario<br>Recuentos<br>Listados<br>Cambio de Precios<br>Estadisticas<br>Utilidades | <ul> <li>A second second s</li></ul> |
|               |                 | 11111            |          |              |                 | a that a fer | Seguridad                                                                                                    | Comandos de Open Pos                                                                                                    |
|               |                 |                  | and a    |              |                 |              |                                                                                                    | Grupos de Empleados<br>Restriccion de Comandos                                                                                                    |
|               |                 |                  |          |              |                 |              | the second states and the                                                                                                    | Claves de Empleados                                                                                                    |

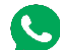

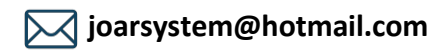

9.- En el siguiente cuadro tendrá que asignar la contraseña al usuario correspondiente.

| Claves de Empleados | .ca S.I. GRIFO JOAR SRL | Claves o              | - P X       |
|---------------------|-------------------------|-----------------------|-------------|
|                     |                         |                       |             |
|                     |                         |                       |             |
|                     |                         |                       |             |
|                     |                         |                       |             |
|                     | Clave de Empleado:      |                       |             |
|                     | Password:               |                       |             |
|                     | Confirma Password:      | J                     |             |
|                     |                         |                       |             |
|                     |                         |                       |             |
|                     | 1                       |                       |             |
|                     |                         |                       |             |
| sto                 |                         |                       | SOB MAY NUM |
|                     |                         | Selected and strength |             |

10.- Elegimos el Usuario, asignamos la contraseña y confirmamos la misma.

| (c) Avalon inform | tica S.L. GRIFO JOAR SRL | Claves | de empleados |   |
|-------------------|--------------------------|--------|--------------|---|
|                   |                          |        |              |   |
|                   |                          |        |              |   |
|                   |                          |        |              |   |
|                   |                          |        |              |   |
|                   | Clave de Empleado:       |        |              |   |
|                   | Password:                |        |              |   |
|                   | Confirma Password: 🗮     |        |              |   |
|                   |                          |        |              |   |
|                   |                          |        |              | - |
|                   |                          |        |              |   |
|                   |                          | 4      | 1            |   |
|                   |                          |        |              |   |
| Listo             |                          |        | SOB MAY NUM  |   |

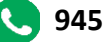

945 360 540 - 964 410 431

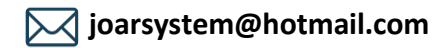

11.- Se confirmará la asignación de clave del empleado. Y podremos cerrar la ventana dando clic en la puerta con la flecha.

| Clave de acceso insertada.<br>Aceptar |  |
|---------------------------------------|--|

12.- Ahora abrimos el OPEN POS NG.

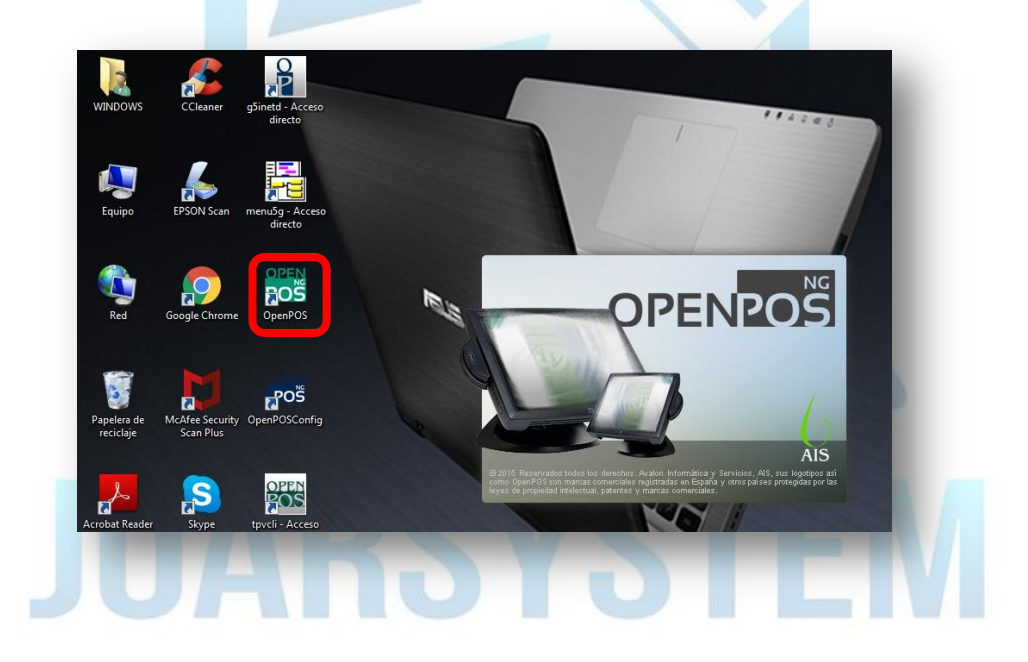

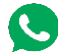

945 360 540 - 964 410 431

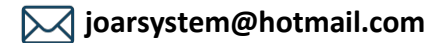

13.- Ingresamos los datos del nuevo usuario creado.

|            | Empleado:<br>Nombre:<br>Contraseña:<br>Introduzca usua<br>identificador | Image: Constraint of the second second se |                         |   | ~ |   |         |   |
|------------|-------------------------------------------------------------------------|----------------------------------------------------------------------------------------------------|-------------------------|---|---|---|---------|---|
|            |                                                                         |                                                                                                    | TOTAL:                  |   |   |   | Ô       |   |
|            |                                                                         |                                                                                                    |                         |   |   |   | =       |   |
| q w e r    | t y u                                                                   | i o p                                                                                                    | $\overline{\mathbf{X}}$ | 7 | 8 |   | *       |   |
| a s d      | f g h j                                                                 | k I                                                                                                    | ñ                       | 4 | 5 | 6 | -       |   |
| z x c v    | b n m                                                                   | ,                                                                                                    |                         | 1 | 2 | 3 | 231<br> |   |
| 🐺 🔶 Aa Syn | n                                                                       | o Upidata                                                                                                    | Tenting                 | ( | ) | - | +       |   |
|            |                                                                         | 5                                                                                                    |                         | 1 |   |   |         | / |

14.- Una vez abierto el OPEN POS NG podemos validar los datos del Empleado, haciendo clic en OPEN POS NG.

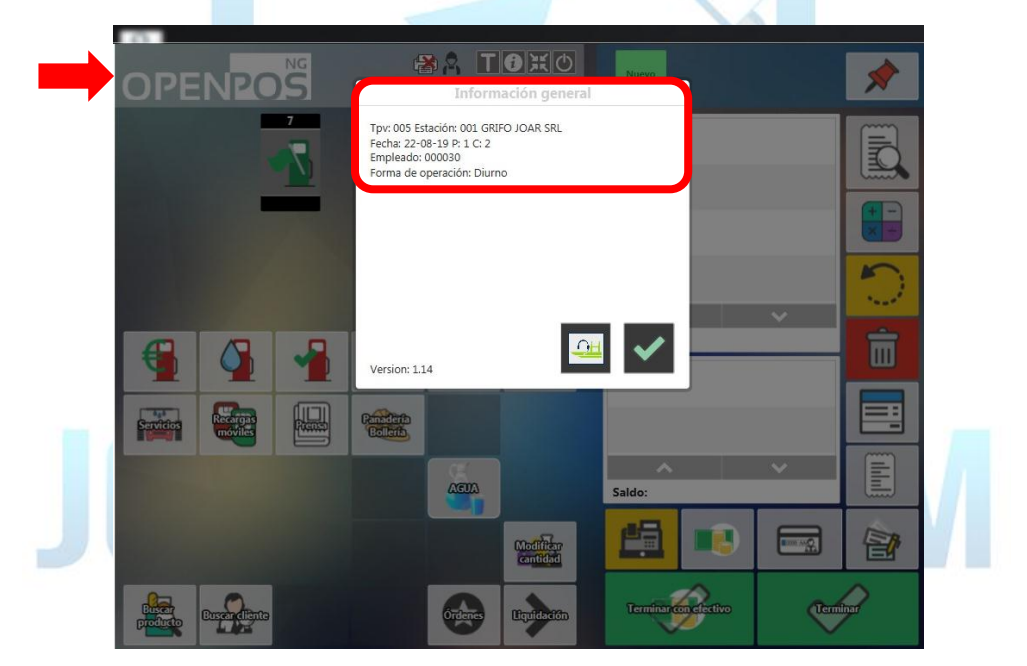

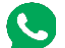

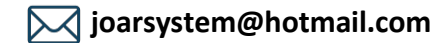